メールソフトアカウント設定手順書 – Windows 標準メール

## 2022 年 2 月 14 日 藤田ソリューションパートナーズ株式会社

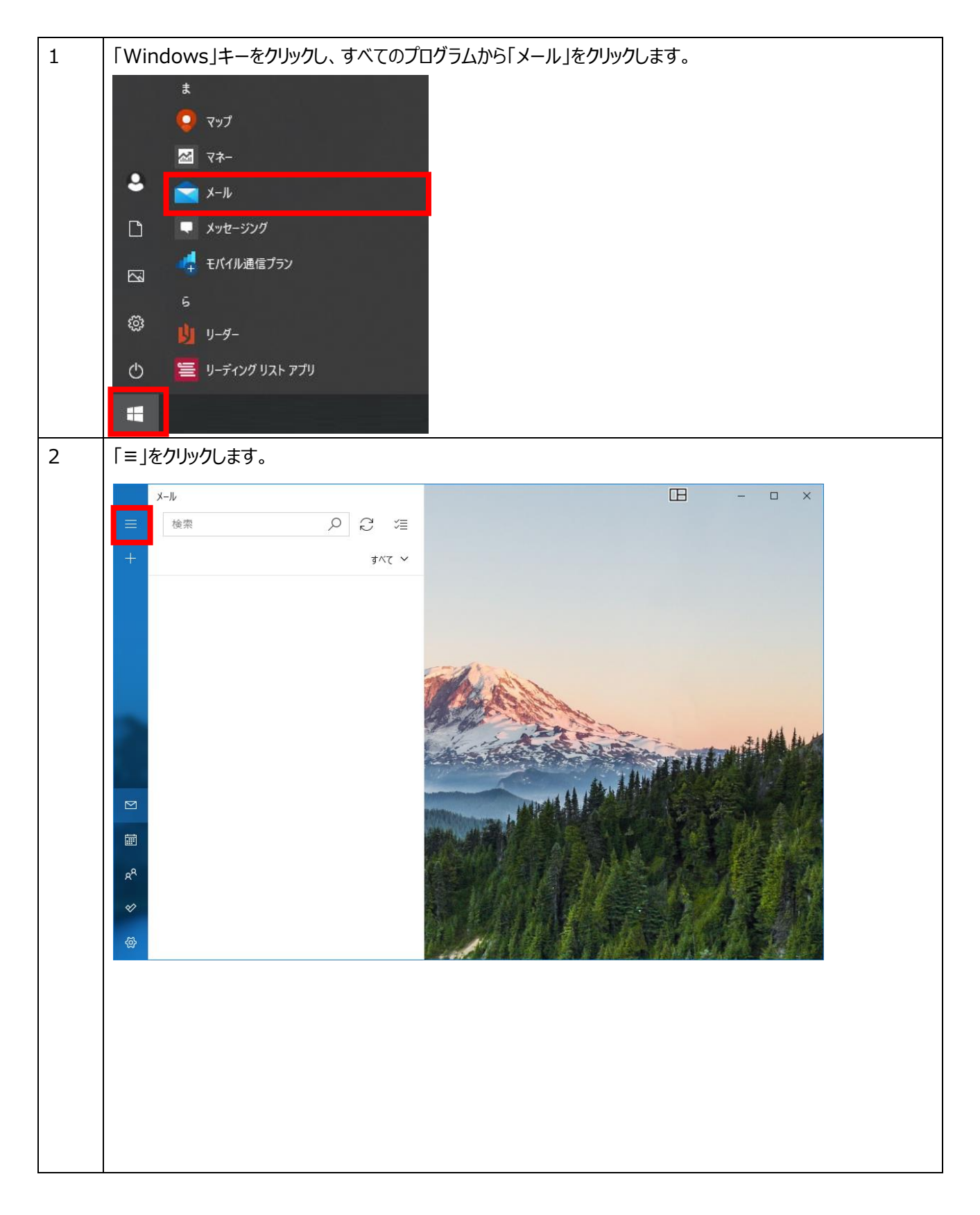

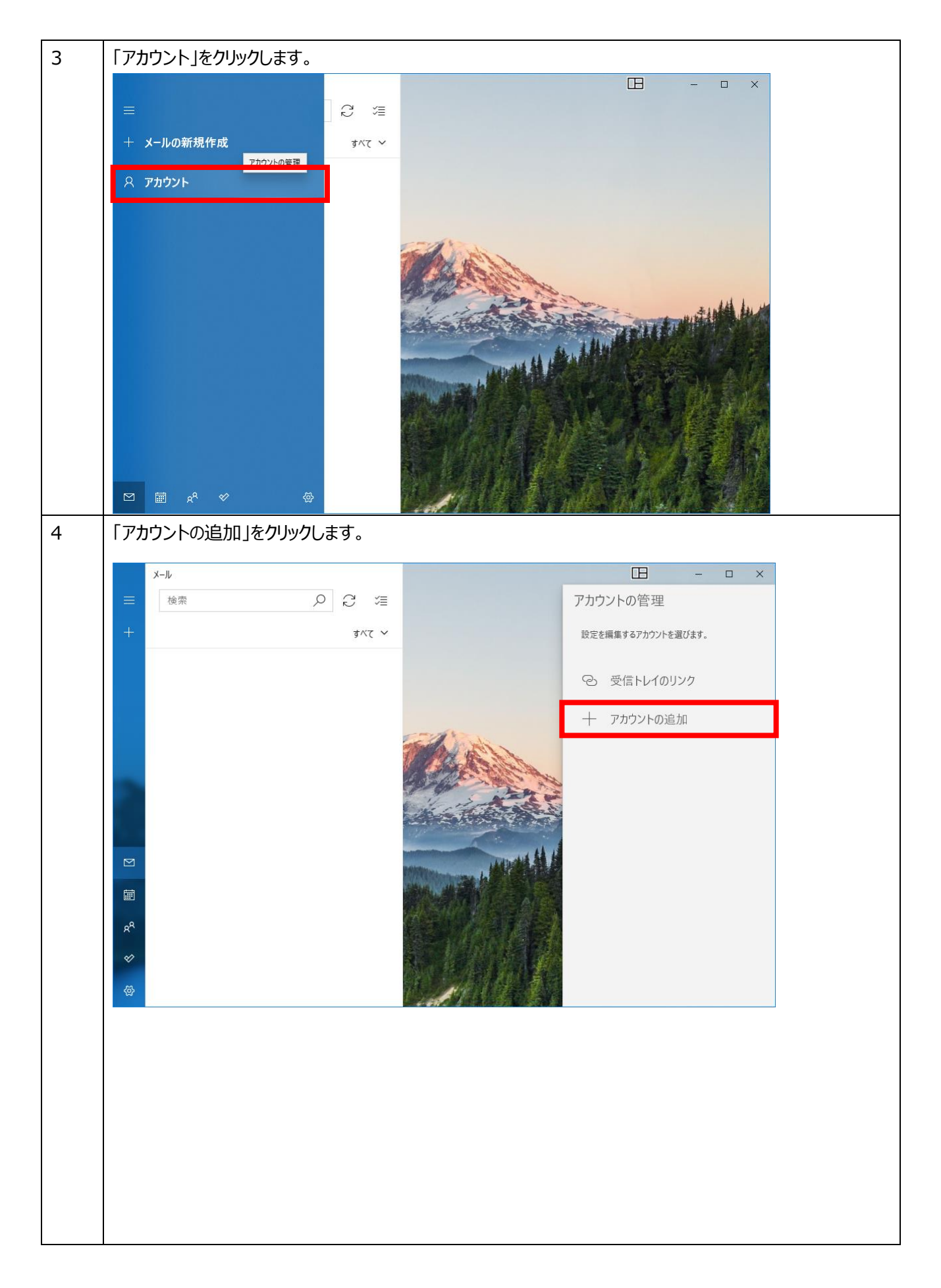

| 5 | 「詳細設定」をクリックします。                                                                   |
|---|-----------------------------------------------------------------------------------|
|   | アカウントの追加 ×<br>のチチック                                                               |
|   | その他のアカウント                                                                         |
|   | Outlook.com<br>Outlook.com、Live.com、Hotmail、MSN                                   |
|   | Office 365<br>Office 365、Exchange                                                 |
|   | G Google                                                                          |
|   | iCloud                                                                            |
|   | その他のアカウント<br>POP、IMAP                                                             |
|   | 🔆 詳細設定                                                                            |
| 6 | 「インターネットメール」をクリックします。                                                             |
|   | アカウントの追加 ×                                                                        |
|   | 詳細設定<br>セットアップするアカウントの種類を選択します。不明な場合は、サービスプ<br>ロバイダーに確認してください。                    |
|   | Exchange ActiveSync<br>Exchange、および Exchange ActiveSync を使用するその他のアカウントが含まれま<br>す。 |
|   | <b>インターネット メール</b><br>POP または IMAP アカウントを使用すると、Web ブラウザーでメールを表示できます。              |
|   |                                                                                   |
|   |                                                                                   |
|   |                                                                                   |
|   | $\times$ $\pm \nu \nu \tau \nu$                                                   |

| 7 | 下記のとおり入力および選択し、「サインイン」をクリックします。                     |
|---|-----------------------------------------------------|
|   | メールアドレス : <b>メールアドレス</b> (お申込み確認書に記載)               |
|   | ユーザー名 : 受信アカウント名(お申込み確認書に記載)                        |
|   | パスワード : <b>パスワード</b> (お申込み確認書に記載)                   |
|   | アカウント名:任意の文字列                                       |
|   | この名前を使用してメッセージを送信:任意の文字列                            |
|   | 受信メールサーバー : <b>受信メールサーバーアドレス</b> (お申込み確認書に記載)       |
|   | アカウントの種類: POP3                                      |
|   | メールの送信(SMTP)サーバー: <b>送信メールサーバーアドレス</b> (お申込み確認書に記載) |
|   | 送信サーバーには、認証が必要です: <b>チェックを入れます</b>                  |
|   | 送信メールに同じユーザー名とパスワードを使用する : <b>チェックを入れます</b>         |
|   | 受信メールには SSL が必要: <b>チェックを外します</b>                   |
|   | 送信メールには SSL が必要: <b>チェックを外します</b>                   |
|   | アカウントの追加 ×                                          |
|   | インターネット メール アカウント                                   |
|   | メール アドレス                                            |
|   | メールアドレス                                             |
|   | ユーザー名                                               |
|   | 受信アカウント名                                            |
|   | 例: kevinc、kevinc@contoso.com、domain¥kevinc          |
|   |                                                     |
|   |                                                     |
|   |                                                     |
|   |                                                     |
|   | この名前を使用してメッセージを送信                                   |
|   |                                                     |
|   | 受信メールサーバー<br><b>受信メールサーバーアドレス</b>                   |
|   |                                                     |
|   | アカウントの種類<br>POP3                                    |
|   |                                                     |
|   | メールの法語 (SMTP) リーバー<br>送信メールサーバーアドレス                 |
|   |                                                     |
|   | 送信サーバーには、認証が必要です                                    |
|   | ✓送信メールに同じユーザー名とパスワードを使用する                           |
|   | 受信メールには SSL が必要                                     |
|   | 」<br>送信メールには SSL が必要                                |
|   | / #////// #///////////////////////                  |
|   |                                                     |

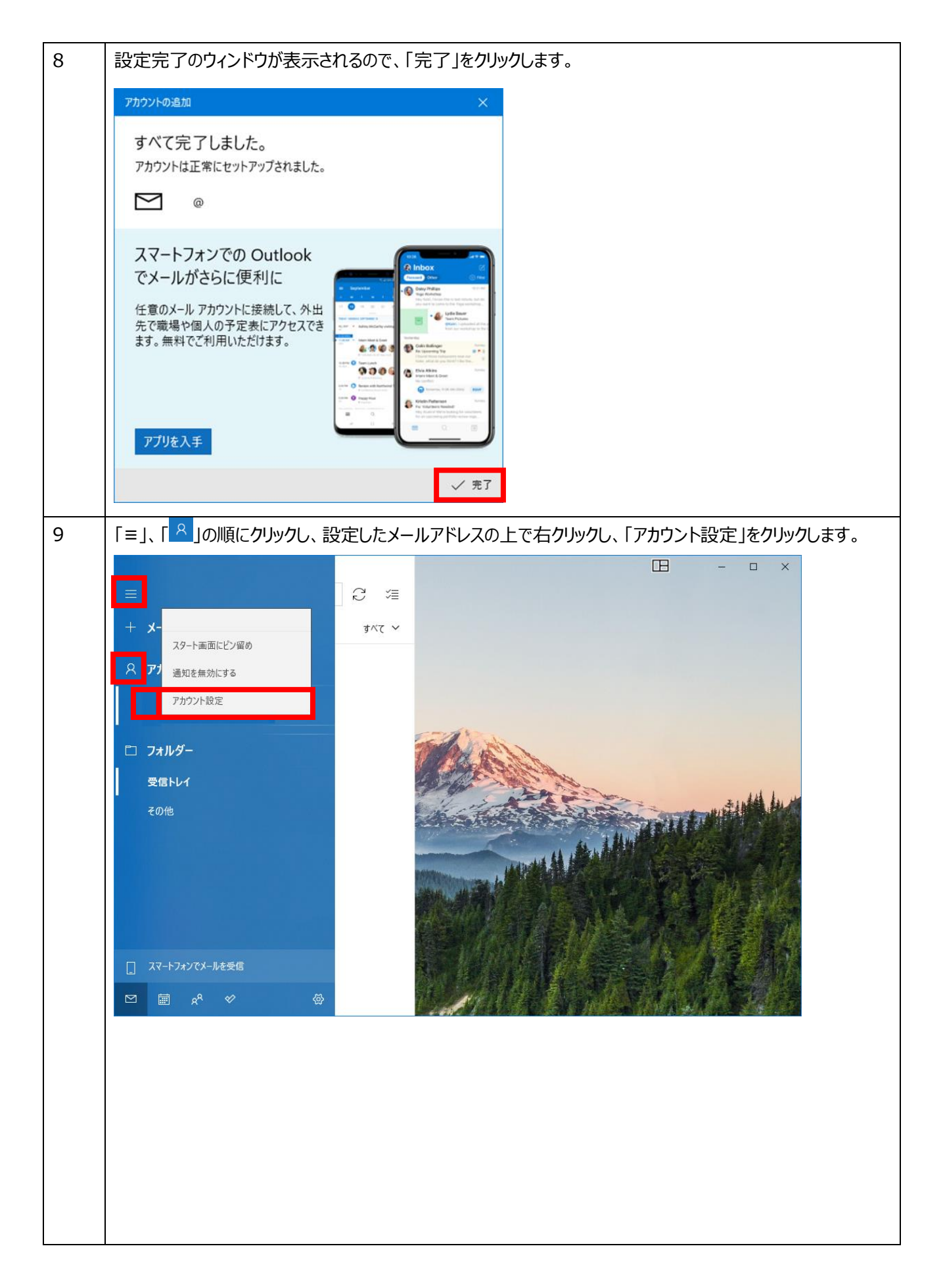

| 10 | 「メールボックスの同期設定を変更」をクリックします。                                                                  |  |
|----|---------------------------------------------------------------------------------------------|--|
|    | アカウントの設定 ×                                                                                  |  |
|    | アカウントの設定                                                                                    |  |
|    | ☑ @                                                                                         |  |
|    | ユーザー名                                                                                       |  |
|    |                                                                                             |  |
|    | パスワード                                                                                       |  |
|    |                                                                                             |  |
|    |                                                                                             |  |
|    |                                                                                             |  |
|    | メールボックスの同期設定を変更<br>コンテンツを同期するためのオブションです。                                                    |  |
|    | アカウントの削除                                                                                    |  |
|    | このアカワントをナハイスから削除します。                                                                        |  |
|    |                                                                                             |  |
|    |                                                                                             |  |
|    |                                                                                             |  |
|    | 保存 キャンセル                                                                                    |  |
| 11 | 「メールボックスの詳細設定」をクリックします。                                                                     |  |
|    | アカウントの設定 ×                                                                                  |  |
|    | の同期設定                                                                                       |  |
|    | 新しいメールをダウンロードする頻度                                                                           |  |
|    | 使用状況に応じて                                                                                    |  |
|    | 1 日に大量のメールを受け取っている場合でも、数日に一度しかアカウントを<br>チェックしない場合でも、状況に応じて同期設定を変更して、データ通信量<br>とパッテリーを節約します。 |  |
|    | 現在の同期間隔: アイテムの受信時                                                                           |  |
|    | ✓ 常にメッセージ全体とインターネット画像をダウンロードする                                                              |  |
|    | ダウンロードするメールの期間                                                                              |  |
|    | 過去 3 か月間 // // // // // // // // // // // // //                                             |  |
|    | この名前を使用してメッセージを送信                                                                           |  |
|    | 同期オプション                                                                                     |  |
|    | Х-JL                                                                                        |  |
|    | <b>ニ</b> オン                                                                                 |  |
|    | メールボックスの詳細設定<br>受信および送信メール サーバーの情報                                                          |  |
|    | 完了キャンセル                                                                                     |  |

| 12 | 下記のとおり入力および確認し、「完了」をクリックします。                                                                                                    |
|----|----------------------------------------------------------------------------------------------------|
|    | なお、記号も含め、全て半角英数字で入力してください。                                                                                                    |
|    | 受信メールサーバー: <b>受信メールサーバーアドレス:110</b>                                                                                                    |
|    | 送信メールサーバー: <b>送信メールサーバーアドレス:587</b>                                                                                                    |
|    | 送信サーバーは認証が必要: <b>チェックを入れます</b>                                                                                                    |
|    | メールの送信に同じユーザー名とパスワードを使う : <b>チェックを入れます</b>                                                                                                    |
|    | アカウントの設定 ×                                                                                                    |
|    | の同期設定                                                                                                    |
|    | この名前を使用してメッセージを送信                                                                                                    |
|    |                                                                                                    |
|    | 同期オプション                                                                                                    |
|    | メール                                                                                                    |
|    | オン                                                                                                    |
|    | 受信メール サーバー                                                                                                    |
|    |                                                                                                    |
|    | 送信 (SMTP) Xール サーバー<br>:587                                                                                                    |
|    |                                                                                                    |
|    | ✓ 送信サーバーは認証が必要                                                                                                    |
|    | ▶ メールの送信に同じユーザー名とパスワードを使う                                                                                                    |
|    | 受信メ−ルに SSL を使う                                                                                                    |
|    | │ 送信メールに SSL を使う                                                                                                    |
|    |                                                                                                    |
|    | π」 ττ <i>γ</i> εν                                                                                                    |
| 13 | メールアカウント設定が完了したら、メールの送受信テストを行います。                                                                                                    |
|    | 「+」をクリックして、テストメールを作成します。                                                                                                    |
|    | メール                                                                                                    |
|    |                                                                                                    |
|    |                                                                                                    |
|    | + <u><u></u><u></u><u></u><u></u><u></u><u></u><u></u><u></u><u></u><u></u><u></u><u></u><u></u><u></u><u></u><u></u><u></u><u></u><u></u></u> |
|    |                                                                                                    |
|    |                                                                                                    |
|    |                                                                                                    |
|    |                                                                                                    |
|    |                                                                                                    |
|    |                                                                                                    |
|    |                                                                                                    |
|    |                                                                                                    |
|    |                                                                                                    |

| 14 | 宛先欄に先ほど設定したメールアドレ                                                                                                    | /スを入力し、件名・本文を入力の上、「送信」をクリックします。                                                                |
|----|----------------------------------------------------------------------------------------------------|------------------------------------------------------------------------------------------------|
|    | 2010-11 /                                                                                                    |                                                                                                |
|    |                                                                                                    |                                                                                                |
|    |                                                                                                    |                                                                                                |
|    |                                                                                                    | ÷ · · · · · · · · · · · · · · · · · · ·                                                        |
|    | 8                                                                                                    | 元は人でした。<br>宛先 <u>久 CCとBCC</u>                                                                  |
|    | D                                                                                                    | test                                                                                           |
|    |                                                                                                    |                                                                                                |
|    |                                                                                                    | test                                                                                           |
|    |                                                                                                    |                                                                                                |
|    |                                                                                                    |                                                                                                |
|    | ≥ここに表示するアイテムはまだありません                                                                                                    |                                                                                                |
|    |                                                                                                    |                                                                                                |
|    | R <sup>P</sup>                                                                                                    |                                                                                                |
|    | *                                                                                                    |                                                                                                |
|    |                                                                                                    |                                                                                                |
|    |                                                                                                    |                                                                                                |
| 15 | 「 Ĉ  をクリックし、テストメールが正常                                                                                                    | なに送受信できたことを確認します。                                                                              |
| 15 | 「 <sup>C</sup> 」をクリックし、テストメールが正常<br>設定は以上です。                                                                                                    | 的に送受信できたことを確認します。                                                                              |
| 15 | 「 ご 」をクリックし、テストメールが正常<br>設定は以上です。                                                                                                    | 的に送受信できたことを確認します。                                                                              |
| 15 | 「 <sup>C</sup> 」をクリックし、テストメールが正常<br>設定は以上です。                                                                                                    | なに送受信できたことを確認します。<br>ローローン                                                                     |
| 15 | 「 <sup>2</sup> 」をクリックし、テストメールが正常<br>設定は以上です。<br><sup>≪館トバー</sup><br>= <sup>≪館トバー</sup><br>= <sup>≪館トバー</sup>                                                                                                    | なに送受信できたことを確認します。<br>ロ - ロ ×<br>ち 返信 の 全員に返信 → 転送 回 削除 …                                       |
| 15 | 「 <sup></sup> ⊂ 」をクリックし、テストメールが正常<br>設定は以上です。<br><sup>受信トレイ</sup> = <sup>受信トレイ</sup> 2 注<br>+ 受信トレイ 3×~~ ~                                                                                                    | きに送受信できたことを確認します。<br>田 - □ ×<br>ち返信 約全員に返信 →転送 回前除 …<br>test                                   |
| 15 | 「 <sup></sup> <sup></sup> <sup></sup> <sup></sup> 」をクリックし、テストメールが正常<br>設定は以上です。<br><sup>受信トレイ-</sup><br>= <sup>受信トレイ</sup> <sup></sup> <sup></sup> <sup>2</sup> <sup>3</sup> <sup>3</sup> <sup>3</sup> <sup>4</sup> <sup>4</sup> <sup>3</sup> <sup>4</sup> <sup>4</sup> <sup>4</sup> <sup>4</sup> <sup>4</sup> <sup>4</sup> <sup>4</sup> <sup>4</sup> <sup>4</sup> <sup>4</sup> | なに送受信できたことを確認します。<br>□ - □ ×<br>う返信 の全員に返信 → 転送 面 削除 …<br>test<br>● 9:18                       |
| 15 | 「 <sup></sup> ⊂ 」をクリックし、テストメールが正常<br>設定は以上です。<br><sup>受信トレイ</sup> = <sup>受信トレイ</sup> 3 <sup>K</sup> ~<br><sup>Q</sup> <sup>2</sup> <sup>2</sup> <sup>2</sup> <sup>2</sup> <sup>2</sup>                                                                                                    | PAに送受信できたことを確認します。<br>□ - □ ×<br>う返信 の全員に返信 → 転送 回前除 …<br>test<br>● 918<br>死先: @               |
| 15 | 「 <sup></sup> <sup></sup> ⊂ 」をクリックし、テストメールが正常<br>設定は以上です。                                                                                                    | なに送受信できたことを確認します。<br>□ - □ ×<br>う返信 の全員に返信 → 転送 回 削除 …<br>test<br>@ ご<br>9:18<br>宛先: @<br>test |
| 15 | 「 <sup></sup> ⊂ 」をクリックし、テストメールが正常<br>設定は以上です。<br><sup>★@トレイ</sup> = <sup>★@</sup><br>+ <del>▼</del> @Fレイ <sub>すべて</sub> ∨<br><sup>Q</sup> <sup>→</sup><br><sup>Q</sup> <sup>→</sup><br><sup>Q</sup> <sup>→</sup><br><sup>Q</sup> <sup>→</sup>                                                                                                    | AC送受信できたことを確認します。<br>□ - □ ×<br>う 返信 の 全員に返信 → 転送 回 削除 …<br>test<br>@ 『<br>R先: @<br>test       |
| 15 | 「 <sup></sup> <sup></sup> ○ 」をクリックし、テストメールが正常<br>設定は以上です。                                                                                                    | Rに送受信できたことを確認します。<br>□ - □ ×<br>う返信 の全員に返信 → 転送 回 副除 …<br>test<br>@ 2<br>9:18<br>宛先: @<br>test |
| 15 | 「 <sup></sup> ⊂ 」をクリックし、テストメールが正常<br>設定は以上です。<br><sup>★@トレ1</sup><br><sup>★</sup> ♥ G ジョ<br><sup>★</sup> ♥ G ジョ                                                                                                    | AC送受信できたことを確認します。<br>□ - □ ×<br>う返信 の全員に返信 → 転送 回 削除 ····<br>test<br>● 918<br>発先: ◎<br>test    |
| 15 | 「 <sup></sup> <sup></sup> ○ 」をクリックし、テストメールが正常<br>設定は以上です。                                                                                                    | Aに送受信できたことを確認します。<br>□ - □ ×<br>う返信 の全員に返信 → 転送 回 副除 …<br>test<br>@ 2<br>9:18<br>R先: @<br>test |
| 15 | 「 <sup></sup> ⊂ 」をクリックし、テストメールが正常<br>設定は以上です。<br><sup>受信トレ1</sup> <sup>●</sup> <sup>○</sup> <sup>○</sup> <sup>□</sup> <sup>□</sup> <sup>○</sup> <sup>□</sup> <sup>□</sup> <sup>□</sup> <sup>□</sup> <sup>□</sup> <sup>□</sup> <sup>□</sup> <sup>□</sup> <sup>□</sup> <sup>□</sup>                                                                                               | Aに送受信できたことを確認します。<br>□ - □ ×<br>う返信 の全員に返信 → 転送 回 削除 …<br>test<br>● 918<br>死先: ◎<br>test       |
| 15 | 「 <sup></sup> <sup></sup> ⊂ 」をクリックし、テストメールが正常<br>設定は以上です。                                                                                                    | Aに送受信できたことを確認します。<br>□ - □ ×<br>う返信 の全員に返信 → 転送 回 副除 …<br>test<br>0 918<br>死行: @<br>test       |
| 15 | 「 <sup>C</sup> 」をクリックし、テストメールが正常<br>設定は以上です。<br><sup>受信トレイ</sup> = <sup>受信トレイ</sup> まべて ∨<br>ペ<br>ペ<br>ペ                                                                                                    | AC送受信できたことを確認します。                                                                              |